# ■ Ubuntu 9.10 インストールガイド

|            | Lan              | guage               |        |
|------------|------------------|---------------------|--------|
| Amharic    | Galego           | Norsk bokmål        | 中文(简体) |
| Arabic     | Gujarati         | Norsk nynorsk       | 中文(繁體) |
| Asturianu  | Hebrew           | Punjabi (Gurmukhi)  |        |
| Беларуская | Hindi            | Polski              |        |
| Български  | Hrvatski         | Português do Brasil |        |
| Bengali    | Maguar           | Português           |        |
| Bosanski   | Bahasa Indonesia | Română              |        |
| Catalã     | Italiano         | Русский             |        |
| Čeština    | 日本語              | Sámegillii          |        |
| Cumraeg    | ქანთული          | Slovenčina          |        |
| Dansk      | 838              | Slovenščina         |        |
| Deutsch    | Khmer            | Shqip               |        |
| Dzongkha   | 한국어              | Српски              |        |
| Ελληνικά   | Kurdî            | Svenska             |        |
| English    | Lietuviškai      | Tamil               |        |
| Esperanto  | Latviski         | Thai                |        |
| Españo1    | Македонски       | Tagalog             |        |
| Euskana    | Malayalam        | Türkçe              |        |
| Suomi      | Marathi          | Українська          |        |
| Français   | Nepali           | Tiếng Việt          |        |
| Gaeilge    | Nederlands       | Wolof               |        |

 マシンの電源を入れ、Ubuntu のインストールディスク を入れると、まず言語選択メニューが出ます。
 [日本語]を選択します。

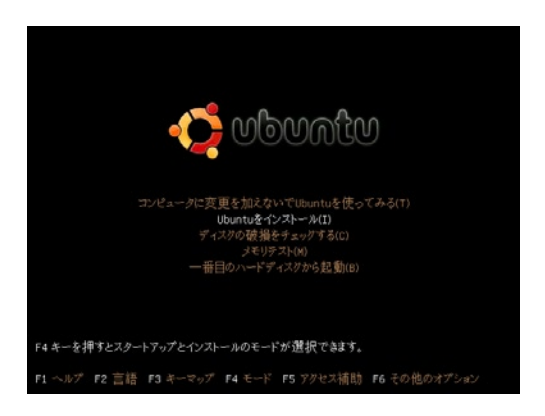

2. [Ubuntu をインストール]を選択すると、インストーラ 画面になります。

| Казақ         | ^ ようこそ                                    |
|---------------|-------------------------------------------|
| Македонски    | インストールの準備はよろしいですか?いくつかの質問に答える             |
| Русский       | と、ライブCDの中身がコンピュータにインストールされます。イン           |
| Српски        | ストール使は、CDを使うことなく高速にジステムを動作させること<br>ができます。 |
| Українська    |                                           |
| ქართელი       | 質問への回答は、数分で終えることができるでしょう。                 |
| עברית         | インストールプロセスに使う言語を選択してください。ここで選ん            |
| غر ہ          | だ言語は、インストールされるシステムの標準の言語になります。            |
| A-967         |                                           |
| गेपाली        |                                           |
| मराठी         |                                           |
| 8-8           |                                           |
| a.m           |                                           |
| ਪੰਜਾਬੀ        |                                           |
| grad          |                                           |
| publig        |                                           |
| cele ca e a a |                                           |
| ภาษาไทย       |                                           |
| 히군어           |                                           |
| 中文(繁麗)        | インターネットに接続できるなら、今起きている問題に関                |
| (1)(穴(1)(水))  | する情報を得るため、リリースノートを読んでください。                |
| 日本語           | <u>99-27-F</u>                            |
|               |                                           |
| ステップ1/6       | 輕了(Q) 民多(B) 藏C(E)                         |

3. 言語の選択 [日本語]が選択されていることを確認し[進む (F)]ボタンを押します。

4. タイムゾーンの選択
[地域:アジア]
[地域:日本時間]
が選択されていることを確認し[進む(F)]ボタンを押します。

| rian<br>Integration<br>Integration<br>Integration<br>Integration<br>Integration<br>Integration<br>Integration<br>Integration<br>Integration<br>Integration<br>Integration | Japan - 0400 1794 |
|----------------------------------------------------------------------------------------------------|-------------------|
|----------------------------------------------------------------------------------------------------|-------------------|

#### 5. キーボードレイアウトの選択

[規定値:Japan]が選択されていることを確認し [ 進む (F) ] ボタンを 押します。

|                     |                  | 0.01.02.010.004   | and all and and      |                   |  |
|---------------------|------------------|-------------------|----------------------|-------------------|--|
|                     | 47.9 68          | 3.04 (3.04) (786) | (/sda1) wap<br>2.1 ( | (roev/sdas)<br>16 |  |
| に Ubuntu 9.10 在1    | ンストールしますか        | ?                 |                      |                   |  |
| それぞれ別のものと           | してインストールし、       | 記動時にどれを起          | 動するか選択               |                   |  |
| ディスク全体を削損           | してから使用する         |                   |                      |                   |  |
| SCSI1 (0,0,0) (sda) | - 53.7 GB ATA VM | ware Virtual I    |                      |                   |  |
| 🔺 Ubuntu 9.04 (     | 0.04) を削除して Ubs  | intu 9.10 をインス    | トールします。              |                   |  |
| 手動でパーティショ           | ンを設定する(高度に       | (虹膜が必要です)         |                      |                   |  |
|                     |                  |                   |                      |                   |  |
|                     |                  | Ubu               | artu 9.10            |                   |  |
|                     |                  |                   |                      |                   |  |
|                     |                  |                   |                      |                   |  |
|                     |                  |                   |                      |                   |  |

## 6. ディスクの準備

Ubuntu のインストール先として [ ディスク全体を削除してから使用する ] を選び [ 進む (F) ] ボタンを押します。

| あなたの名前は何です                                                                      | 577                                                             |                                    |          |  |
|---------------------------------------------------------------------------------|-----------------------------------------------------------------|------------------------------------|----------|--|
| ubuntu                                                                          |                                                                 |                                    |          |  |
| ログインに使いたい後                                                                      | 5前は何ですか?                                                        |                                    |          |  |
| ubuntu                                                                          |                                                                 |                                    |          |  |
| このコンピュータを2人                                                                     | し以上で使うならば、インストール                                                | 後に複数のアカウントモセットアップするこ               | ことができます。 |  |
| アカウントを安全に長                                                                      | こっために、パスワードを入力                                                  | してください。                            |          |  |
|                                                                                 |                                                                 |                                    |          |  |
|                                                                                 |                                                                 |                                    |          |  |
| コンピュータの名前は<br>ubuntu-desktop<br>この名前は、ネットワー                                     | \$何にしますか?<br>                                                   | コンピュータを見えるように設定したとき                | に使われます。  |  |
| コンピュータの名前は<br>ubuntu-desktop<br>この名前は、ネットワ・<br>つ 自動的にログイン                       | 5何にしますか?<br>- クエの物のコンピュータからこの<br>- する                           | コンピュータを見えるように設定したとき                | E@ONIT,  |  |
| コンピュータの名前は<br>ubuntu-desktop<br>この名前は、ネットワー<br>つ 自動的にログイン<br>〇 ログイン時にパス         | 5何にしますか?<br>- ク上の他のコンピューラからこの<br>する<br>ワードを要求する                 | コンピュータを見えるように設定したとき                | RØDHÆT,  |  |
| コンピュータの名前は<br>dountu-desktop<br>この名前は、ネットワー<br>自動的にロダイン<br>ログイン時とパス<br>ログイン時および | 5回にしますか?<br>ーク上のものコンビュータからこの<br>する<br>ワードを要求する<br>ホーム・フォルダの復号化続 | コンピュータを見えるように設定したとき<br>にパスワードを要求する | S∰ON∄¶,  |  |

7. 初期アカウントの設定 お使いになりたいユーザ名とパスワードを設定してください。

| いオペレーティングシステムは、以下の設定でインストールされま                                                                         | t#:                                                  |
|----------------------------------------------------------------------------------------------------|------------------------------------------------------|
| 語:日本語<br>ーボードレイアウト: Japan<br>リズインは Guntu<br>リブインを: dountu<br>リブインを:<br>株 AiuJTdaya<br>科アンシスタント:        |                                                      |
| けると、以下に挙げた変更はディスクに書き込まれます。あるいに<br>864・これは パーティジョンを初期やするのと回編に 細胞する                                      | は、平動でさらに変更を加えることができます。<br>Sとしたパーティションのすべてのデータを破壊します。 |
| 下のデバイスのパーティションテーブルが変更されます:<br>CS1 (0,0,0) (sda)                                                        |                                                      |
| 下のパーティジョンは初期化されます:<br>CSI1 (0,0,0) (sda) のパーティジョン 1 巻 ent4 に<br>CSI1 (0,0,0) (sda) のパーティジョン 5 を スワップ に |                                                      |
|                                                                                                    |                                                      |

#### 8. インストール準備完了

各種設定の内容を確認します。 問題がなければ、[インストール]ボタンを押してインストールを 開始します。

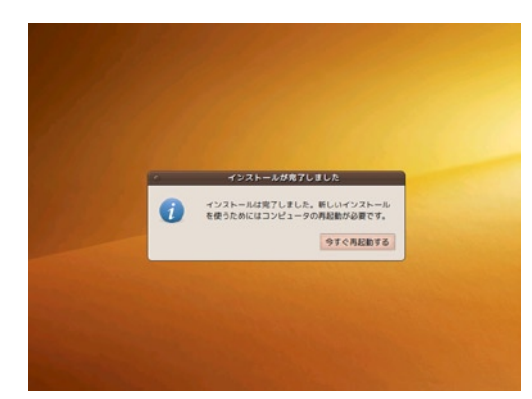

# 9. インストール後の再起動 [すぐに再起動する] ボタンを押します。

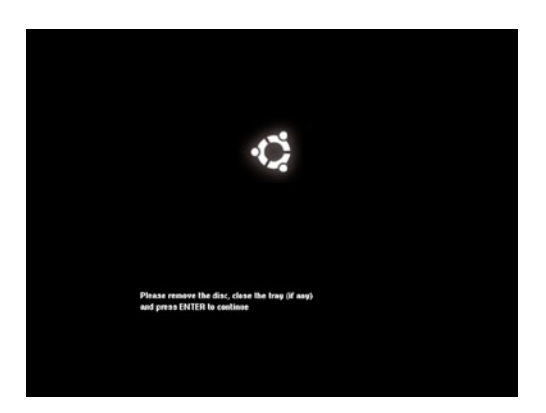

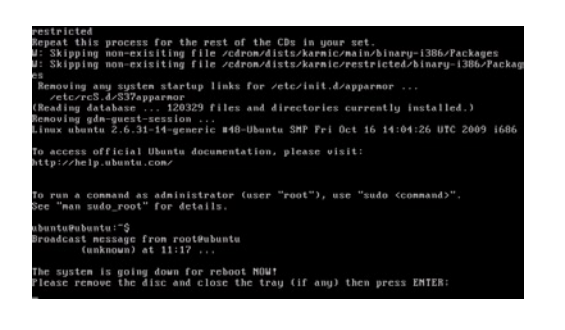

| ※環境によっては、ロゴが表示されずに                                                                             |
|------------------------------------------------------------------------------------------------|
| $\ulcorner$ Please remove the disc and close the tray ( if any ) then press ENTER: $\lrcorner$ |
| という表示となる場合もあります。                                                                               |

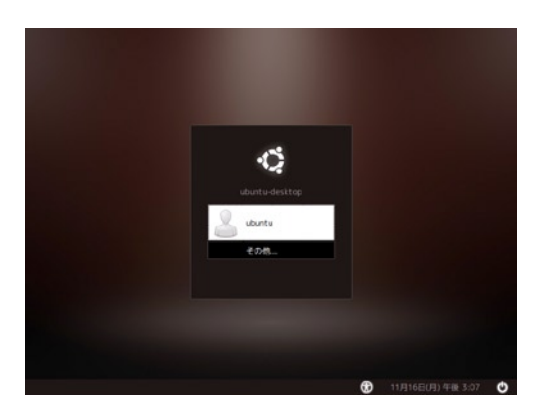

### 10. インストールが完了しました